## Search for Current UT Purchasing Agreements with Suppliers that have Small or Diversity Business Certifications

## Navigate to the UT Purchasing Agreements table.

- Go to <u>https://procurement.tennessee.edu/purchase-orders/</u>.
- Click on "Log in to view purchase orders."
- Log in with your UT net ID and password.

## Use filters to display purchasing agreements with companies that have small or diversity business certifications.

• Click on the "Tags" column in the purchasing agreements table. Scroll to the right if you do not see it.

| Applicability | Market<br>Place | Tags 🖛 | End Date |
|---------------|-----------------|--------|----------|
| 11 X          |                 |        |          |

• In the search box, type "dbe."

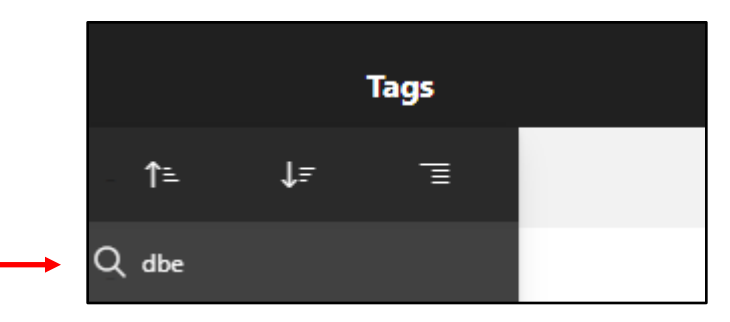

• Press the enter key on your keyboard to display purchasing agreements with suppliers that have small or diversity business certifications.

| Applicability                                                                                       | Market<br>Place | Tags                | End Date      |
|----------------------------------------------------------------------------------------------------|-----------------|---------------------|---------------|
| Knoxville Area                                                                                      | -               | TN DBE; Event Decor | 31-JUL-<br>26 |
| All Campuses                                                                                        | -               | TN DBE              | 31-MAY-<br>26 |
| Institute for Public<br>Service:Institute of<br>Agriculture:Knoxville<br>Area:System Administration | -               | TN DBE              | 31-JUL-<br>24 |